Lighting Controls sceneCOM S remote app Manual

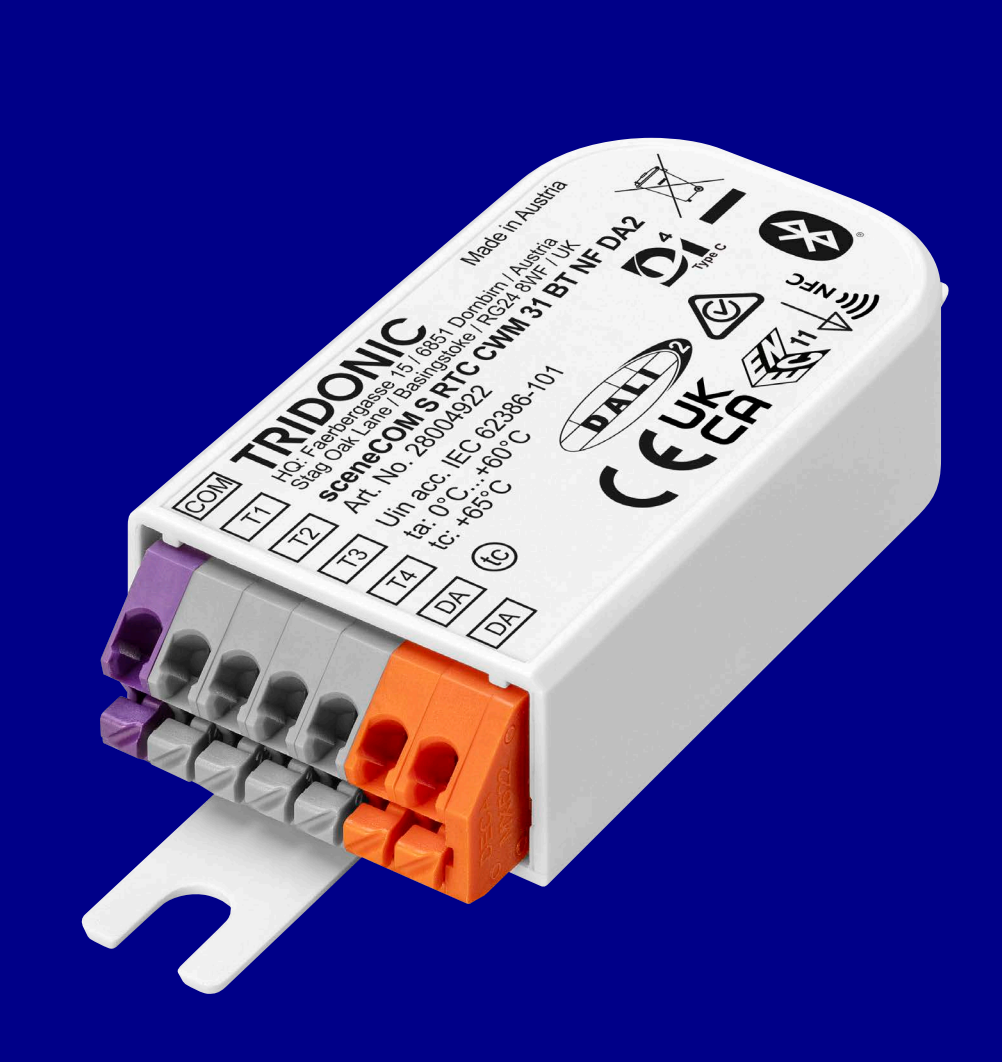

#### **Table of Content**

Table of contents

1. Introduction 2

2. First Steps 3

3. Settings 13

4. Add and remove luminaires 24

#### Introduction

#### 1. Introduction

sceneCOM S Remote APP works with different luminaire setups and functions and enables best in class visual comfort:

- \_ Finds quickly luminaires in the area at the first start.
- \_ Easy identification of the desired lighting.
- \_ Connects easily and quickly to the luminaire via Bluetooth®.
- \_ Individual control of direct light and indirect light.
- \_ The simple combination of both directions allows a quick adjustment.
- \_ Selectable heads allow individual light adjustment.
- \_ The common selection allows merging the light levels.
- \_ Predefined scenes allow a quick change between moods.
- \_ Color settings enable optimal lighting conditions Time-based Human Centric Lighting profiles optimally adjust the light color throughout the day.
- \_ PIN-protected admin area allows limiting individual settings for a harmonious overall image with multiple light sources.
- \_ Restricted color settings allow you to select a static or dynamic color profile and disable color settings for others.
- \_ The user can decide whether scene settings are possible or not.
- \_ It is possible to block access to luminaires in public areas or when you do not want them to be used individually. Possibility to enable/disable SWARM module.

#### 2. First Steps

The sceneCOM S Remote App is available for iOS and Android smart devices and offers extensive user control possibilities for lighting installations and individual luminaires.

\_ Download the app for iOS or Android. iOS Android \_ Give the app permission to use Bluetooth® when opening the app for the first time. TRIDONIC "sCS remote" Would Like to Use Bluetooth To communicate with Gateways

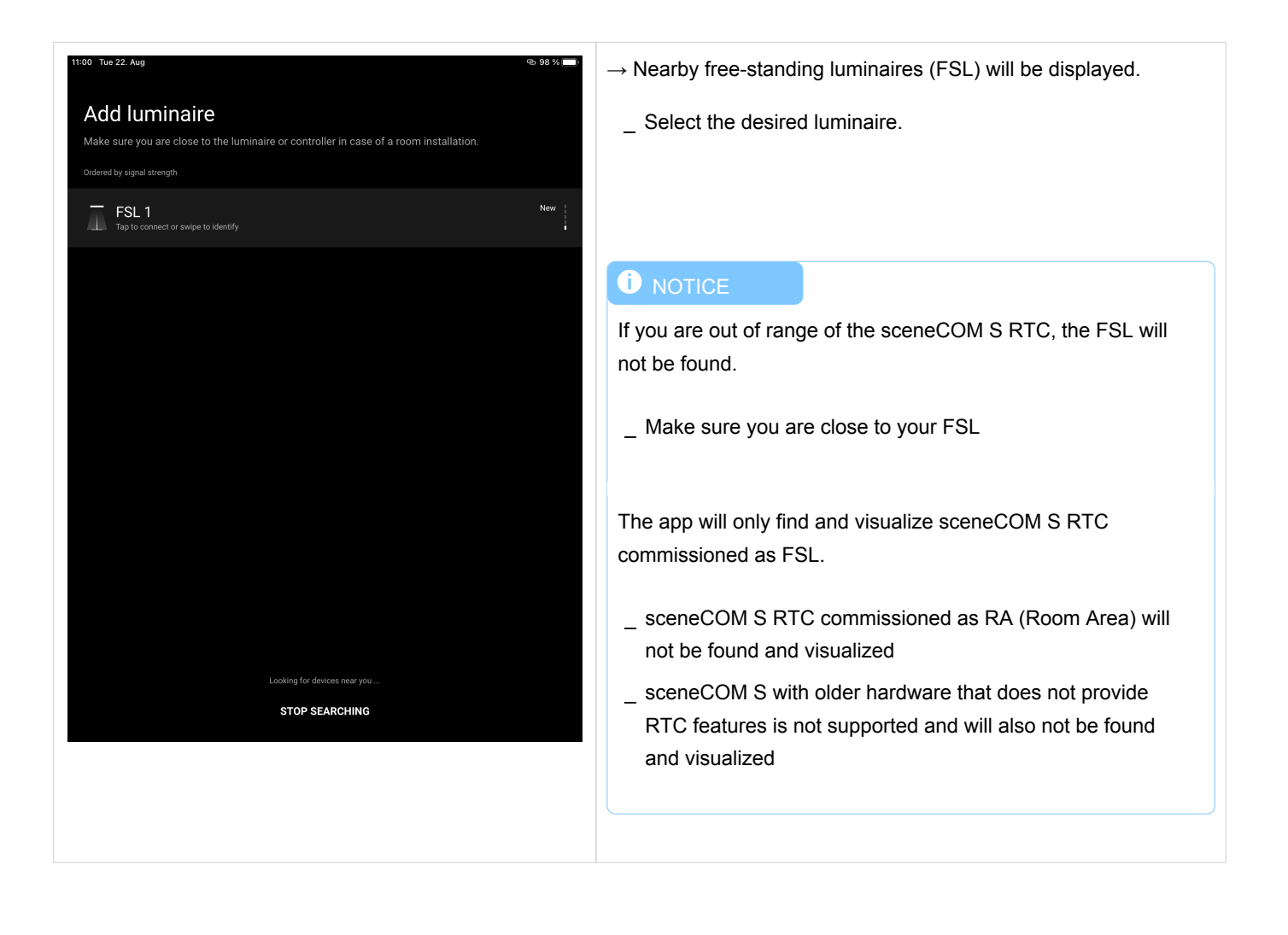

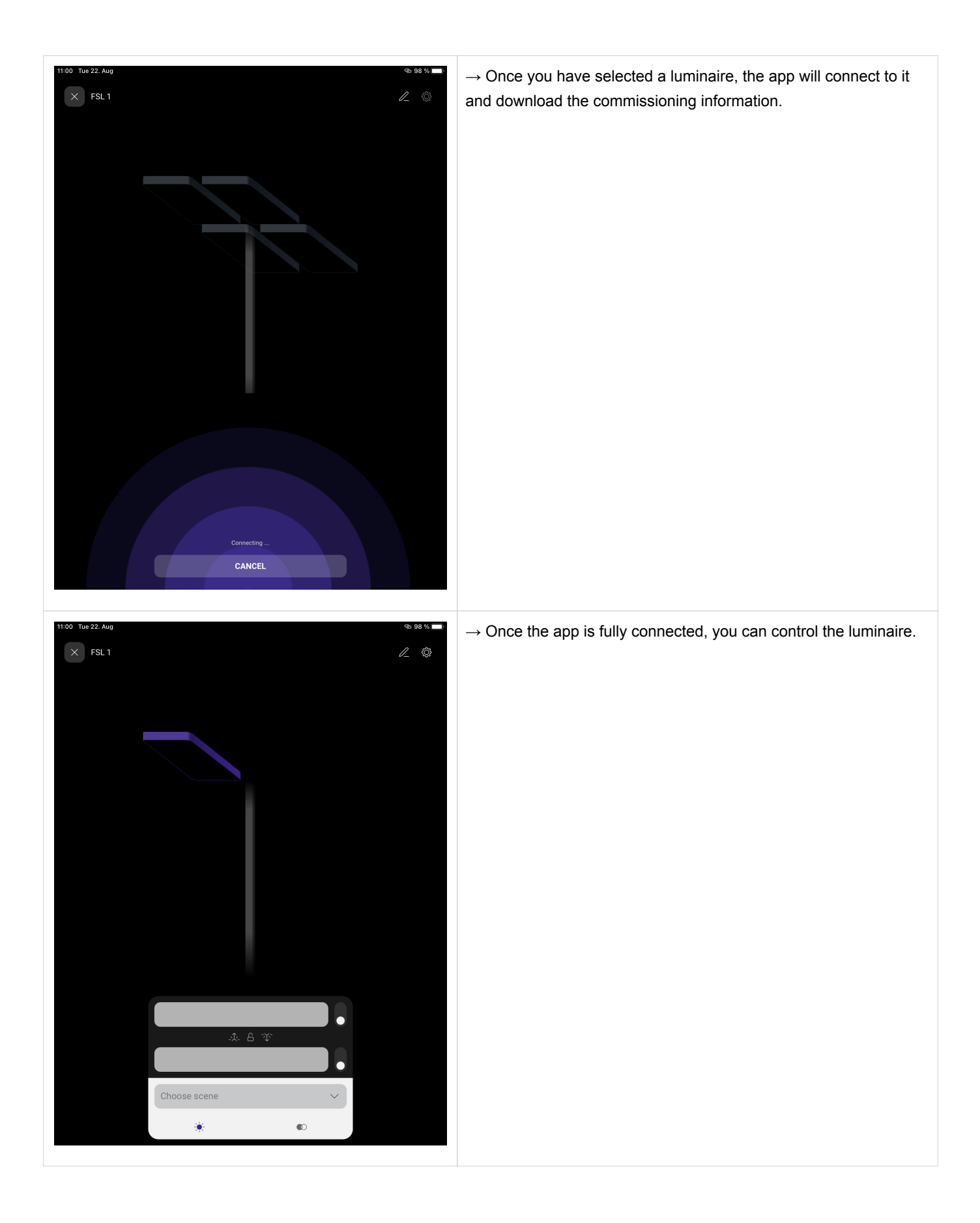

| Image: A1      A1      O9:31     8% □       X     ZV     2                                                                                                    | In order to give a personalized name to your FSL, select the pencil symbol.<br>In the new window, type in the new name and confirm by selecting <b>APPLY</b> .                                                                                                    |
|----------------------------------------------------------------------------------------------------|----------------------------------------------------------------------------------------------------|
| Edit name                                                                                                    | The name of your FSL is changed:                                                                                                    |
| Edit name<br>Custom name to make your luminaire easier to find.<br>This name is not visible to others.<br>Victory<br>CANCEL APPLY<br>is for was<br>q w e r t z u i o p<br>a s d f g h j k l<br>$\Rightarrow$ y x c y b n m $\bigotimes$ | Victory       Image: Compared and the second and the second and the sec |
| 123  U space return                                                                                                    |                                                                                                    |
|                                                                                                    |                                                                                                    |

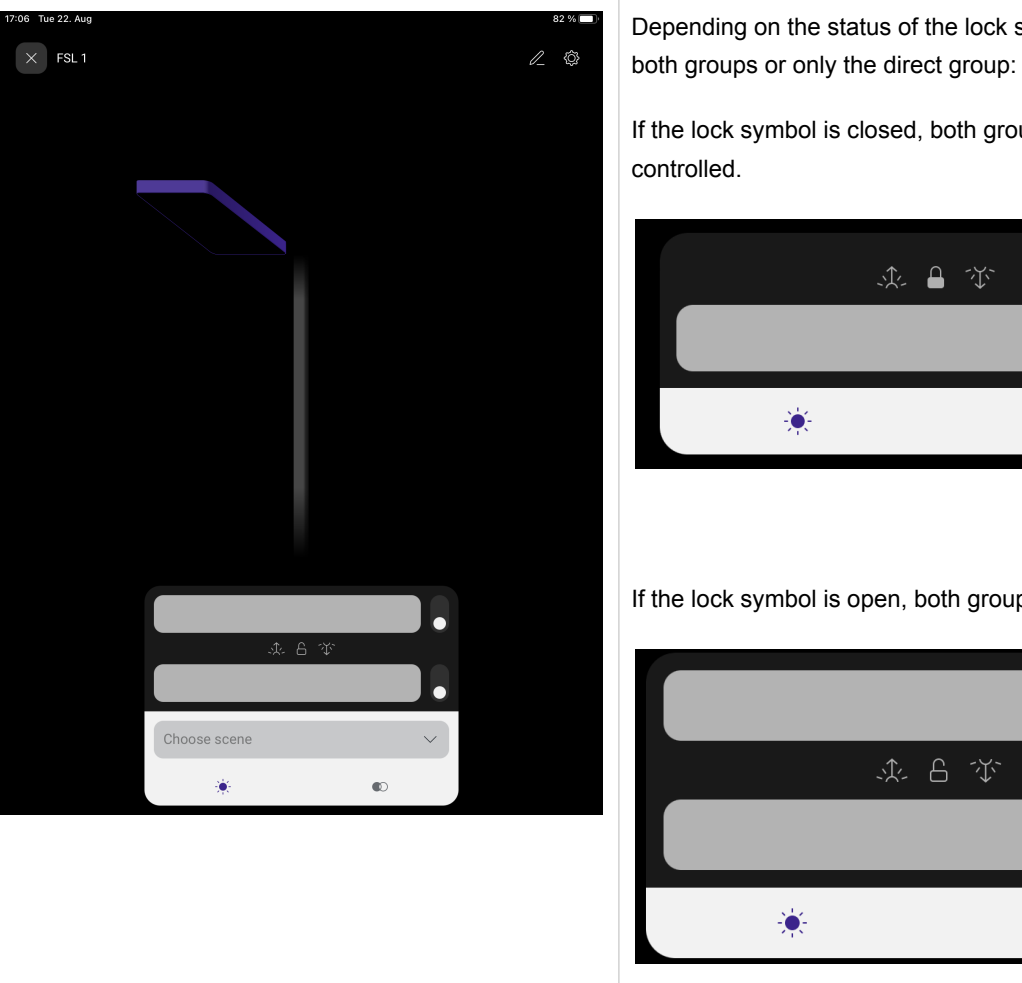

Depending on the status of the lock symbol, you can either control

If the lock symbol is closed, both groups will be simultaneously

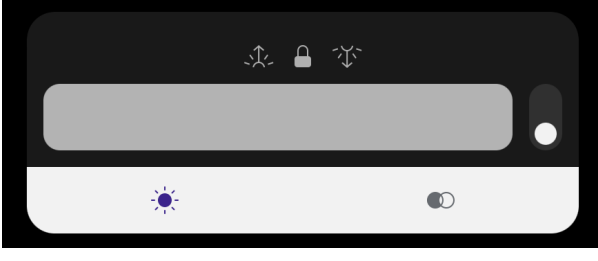

If the lock symbol is open, both groups can be separately adjusted.

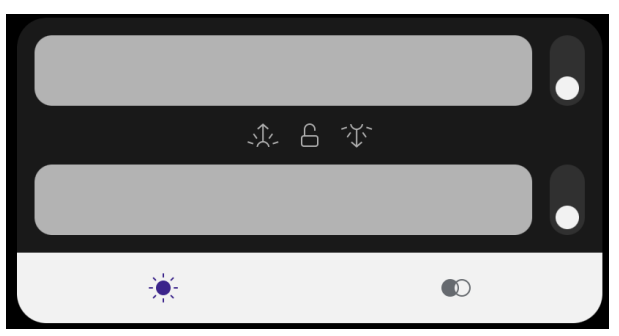

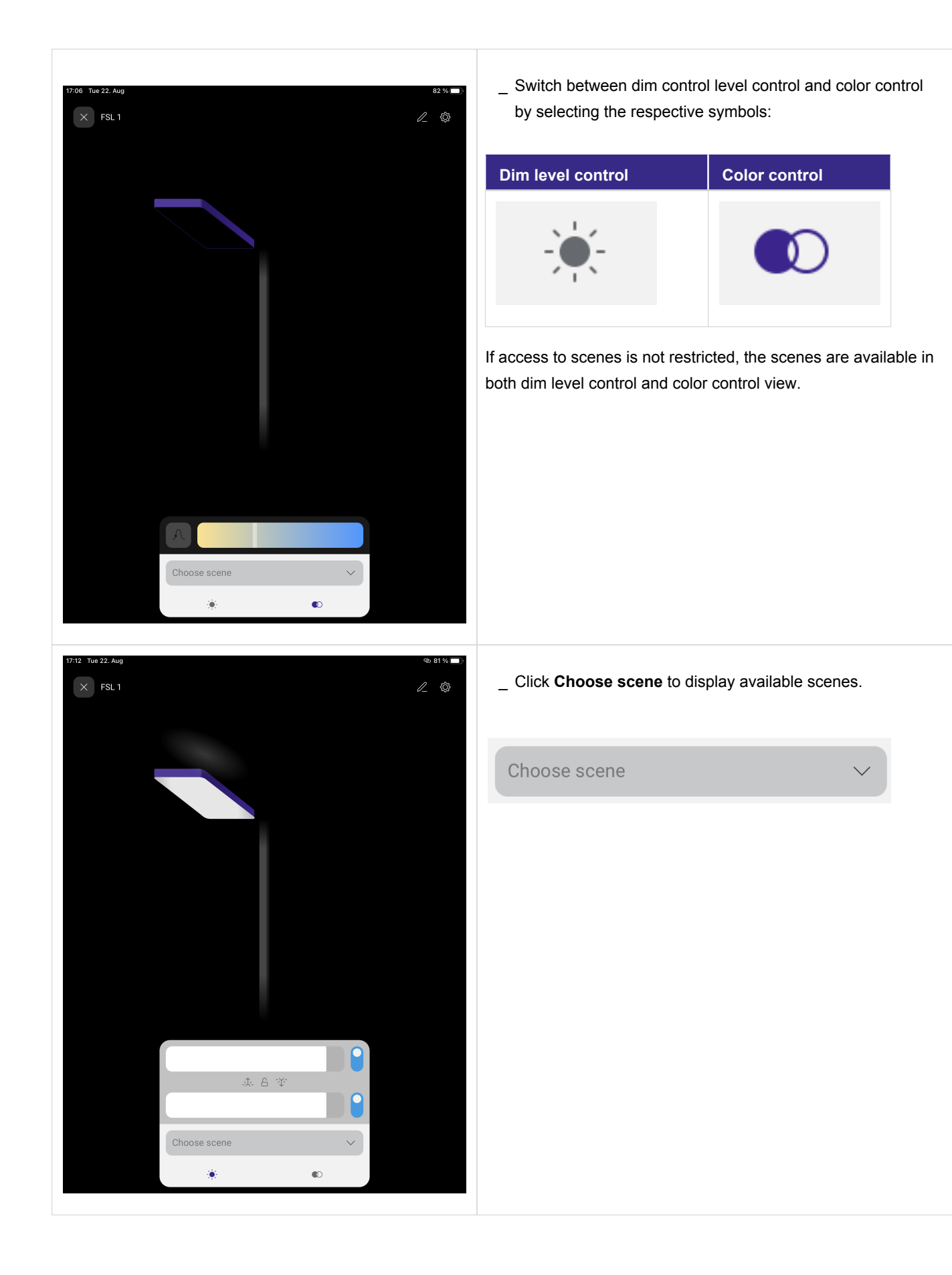

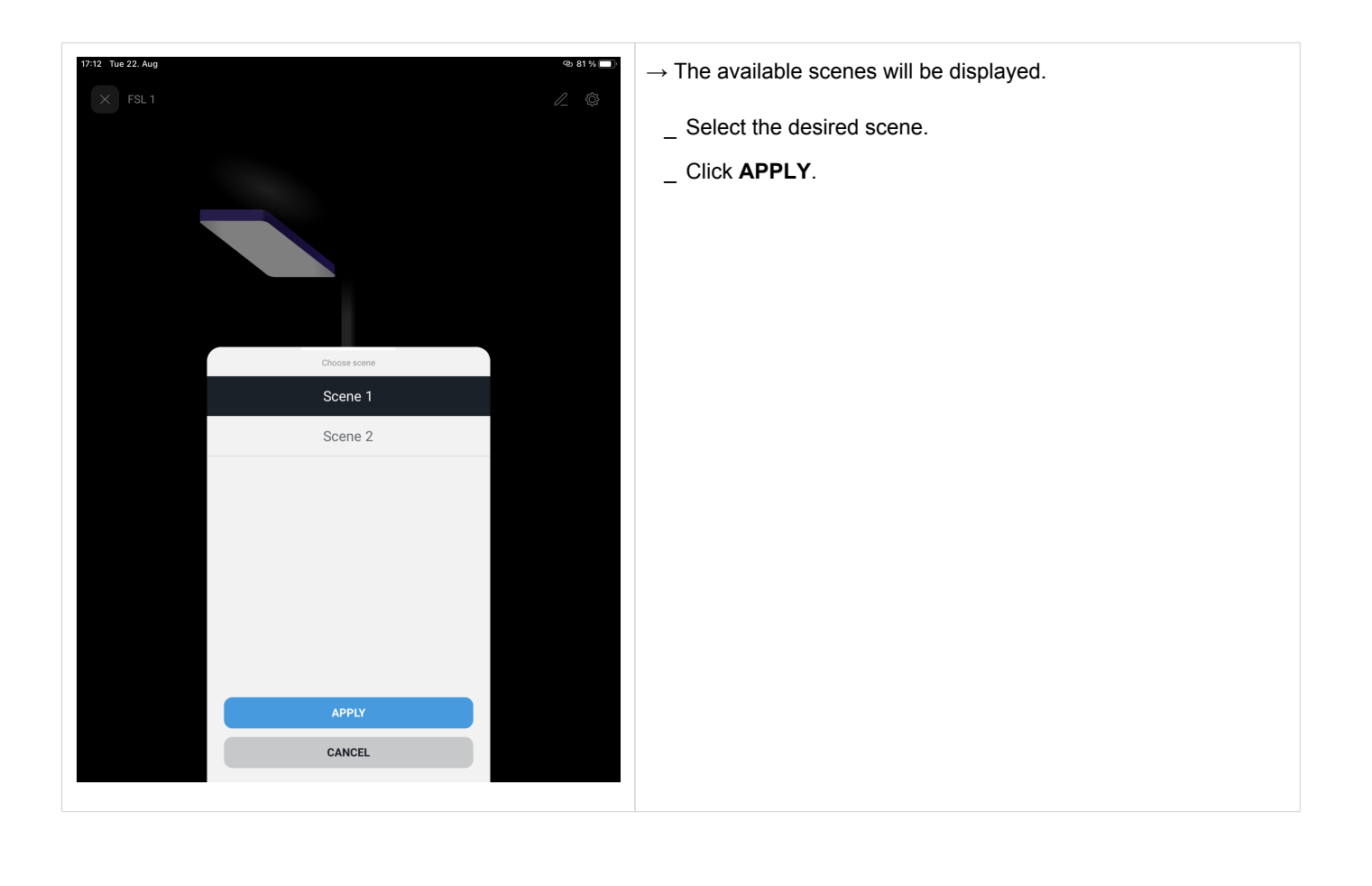

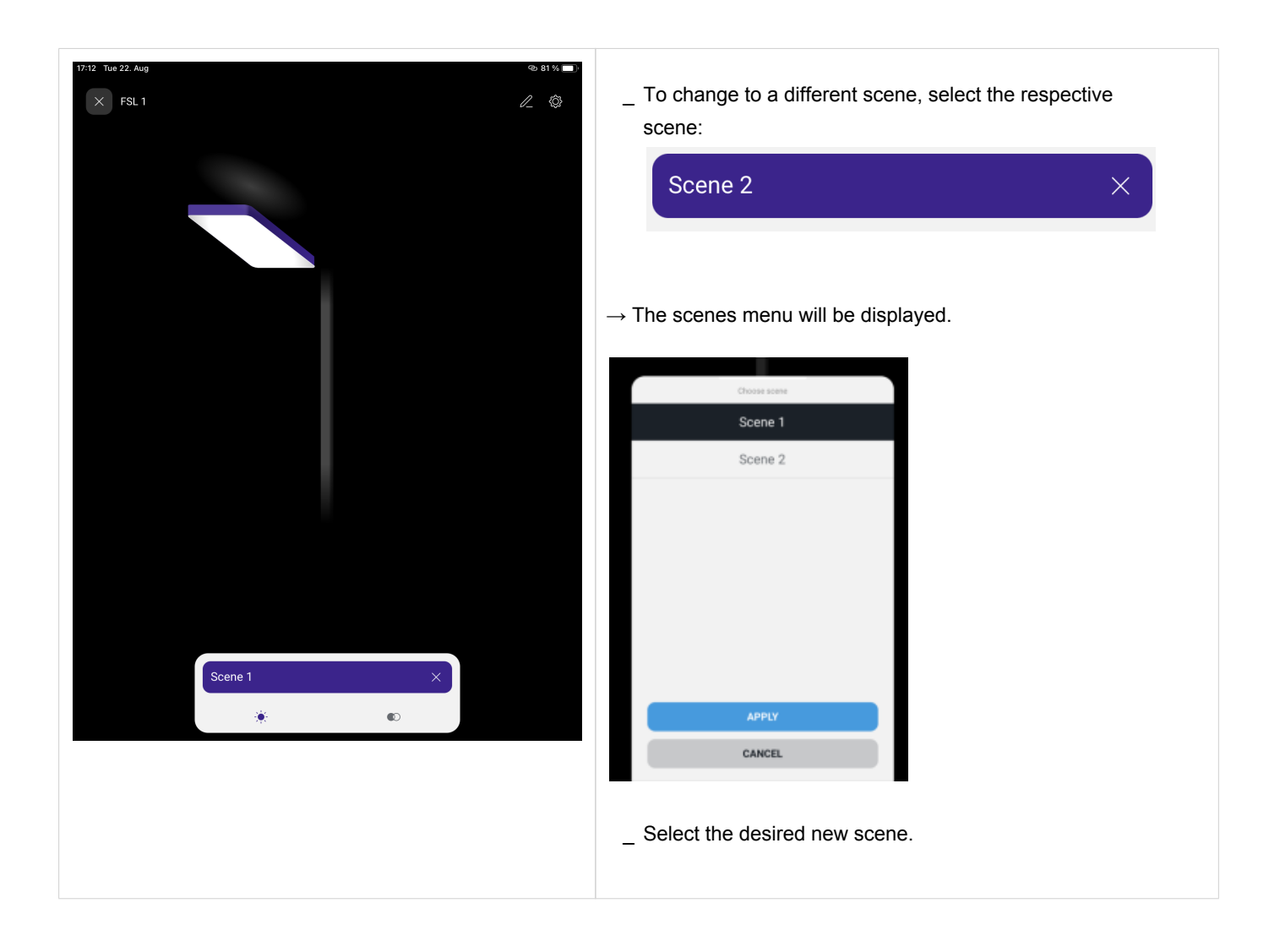

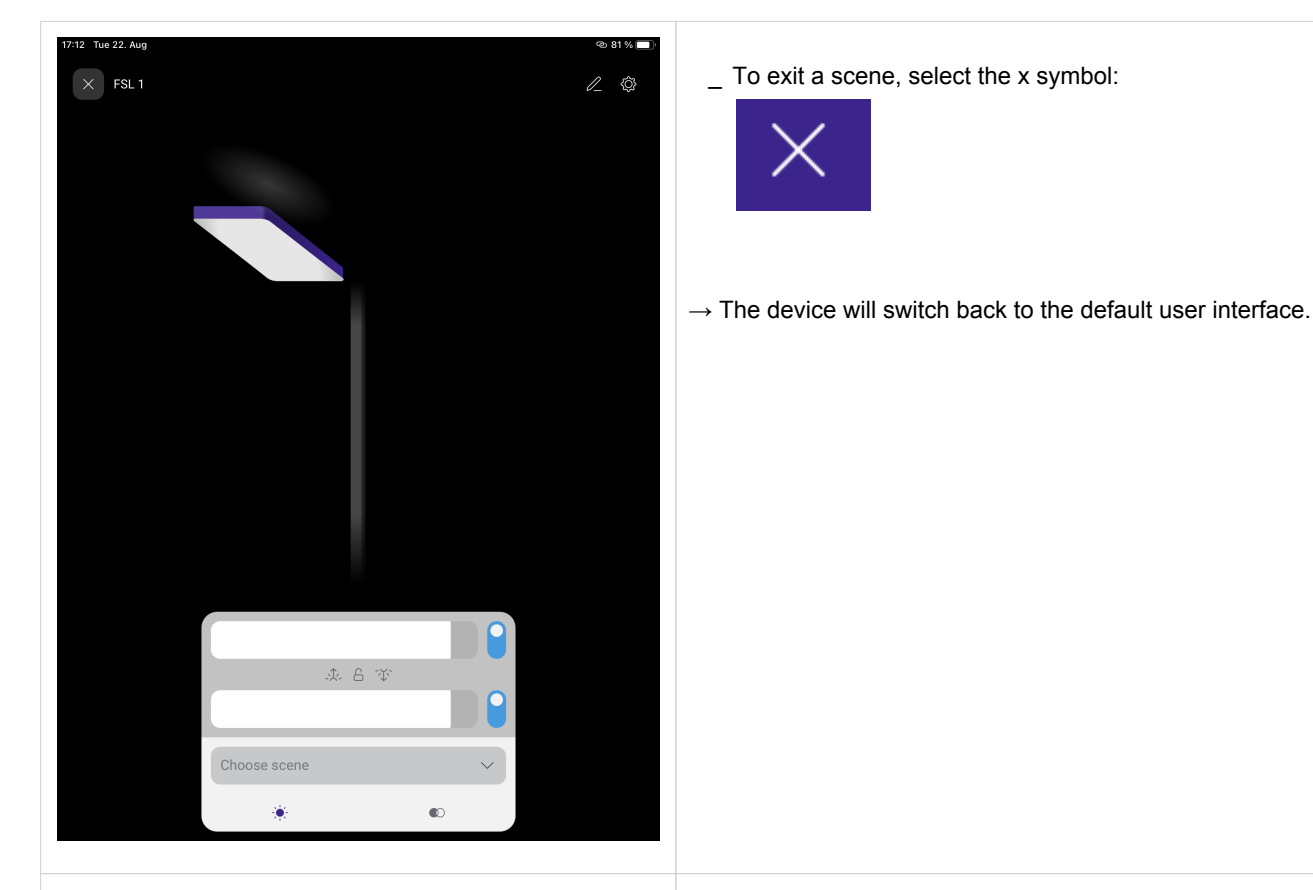

#### Multi-head control

To control multi-head FSL, you can either select all heads together or specific heads individually.

The small dots symbolize the different heads and their position:

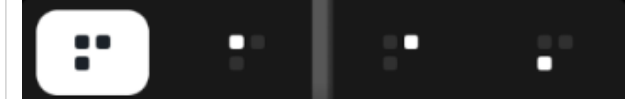

- \_ With a click on the three dots on the left, all three heads are selected at once.
- \_ With a click on of the single dots, only the corresponding head is selected. The position of the dot (left/right, top /bottom) determines which head is selected.

The illustration of the luminaire shows which heads are selected and switched on:

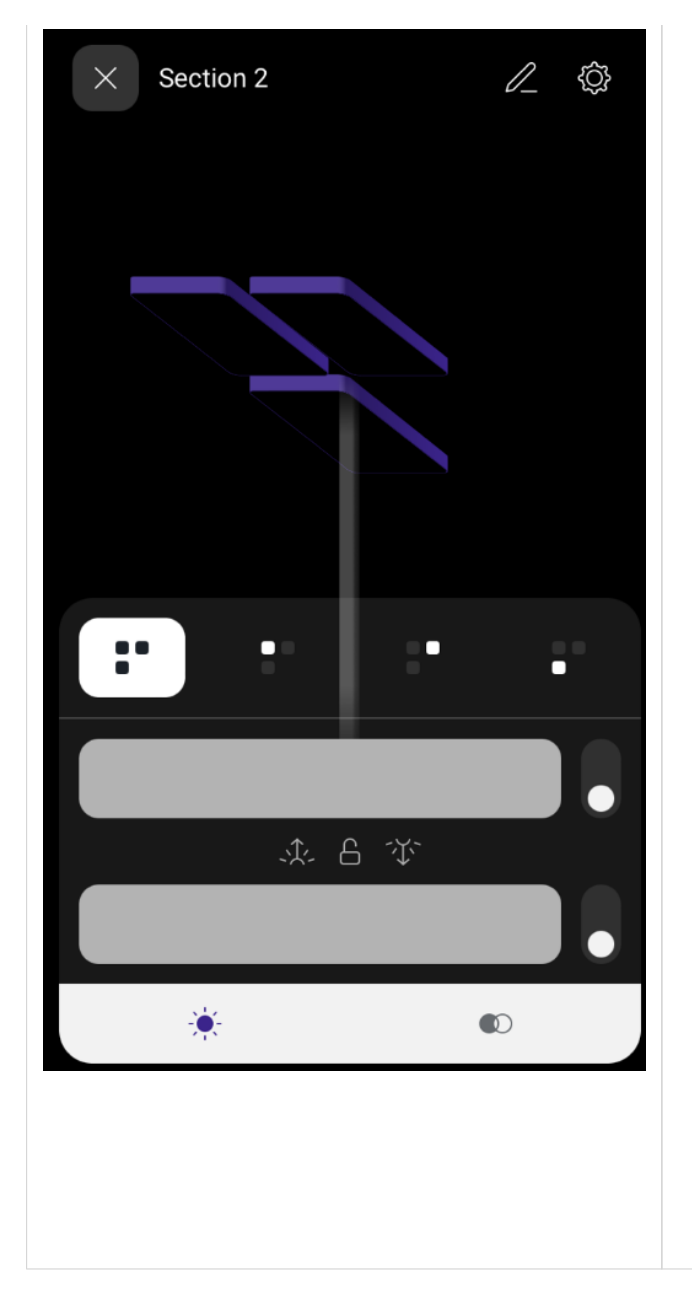

\_ Selected heads change their color from grey to blue. Here, the bottom head is selected:

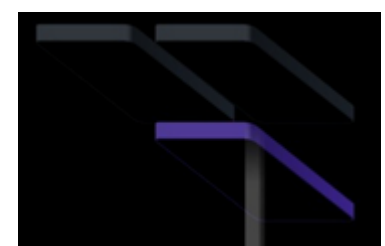

\_ Heads that are switched on change their color from dark to light. Here, all three heads have been switched on:

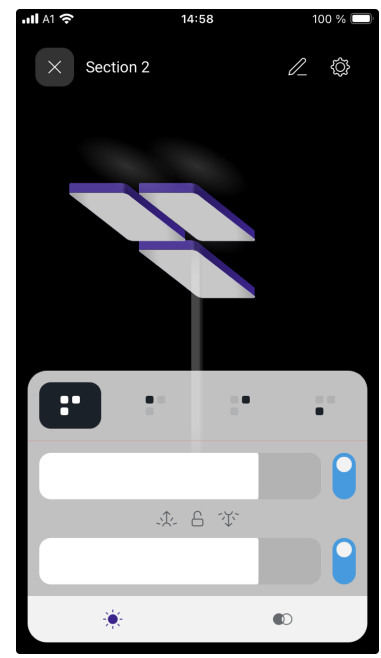

#### 3. Settings

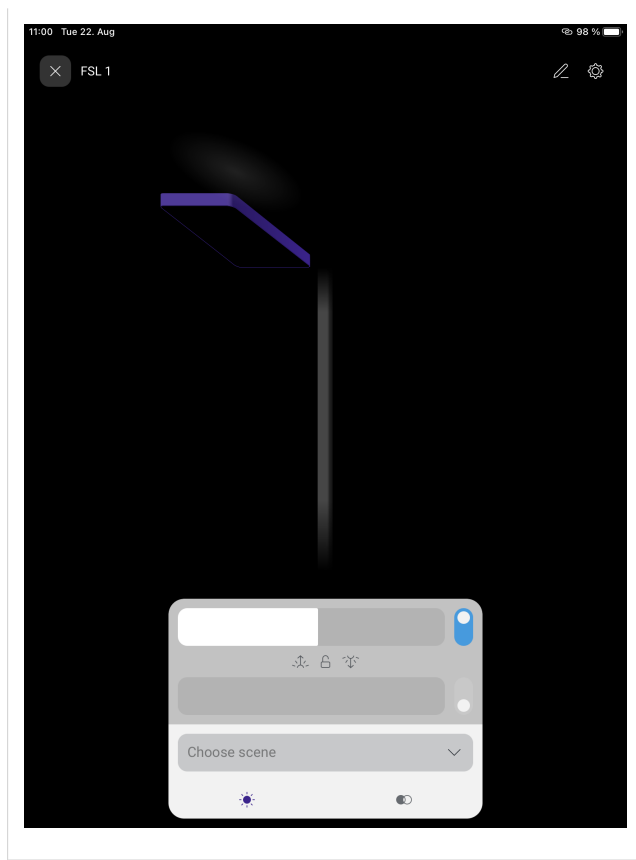

The **Settings** page can be reached by selecting the settings symbol on the top right side of the user interface:

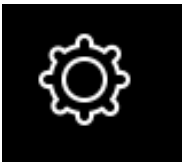

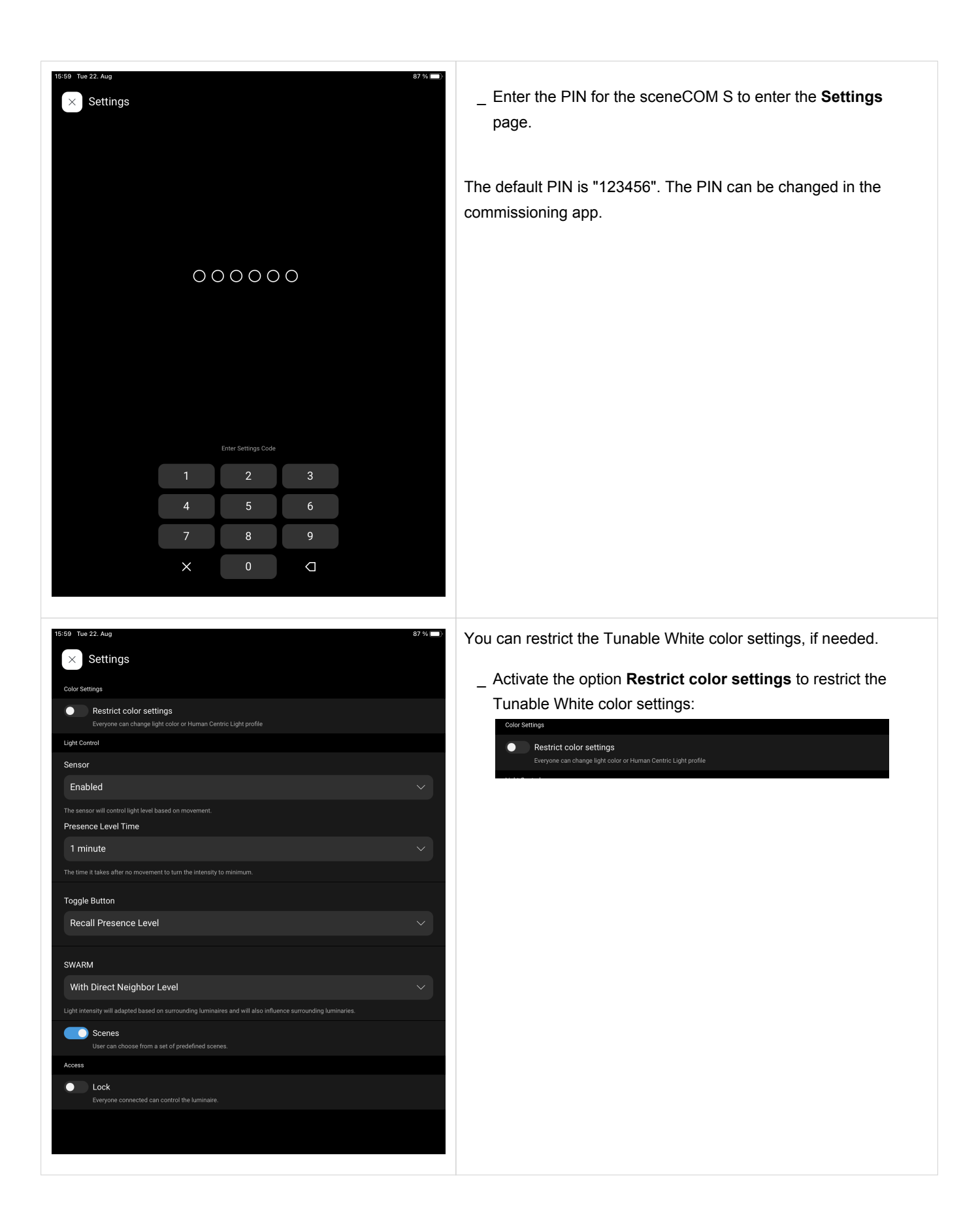

| 15:59 Tue 22. Aug 87 % 📼).                                                                                                    | If you restrict the color settings, you need to select the color      |
|----------------------------------------------------------------------------------------------------|-----------------------------------------------------------------------|
| × Settings                                                                                                    | temperature value which will be used for your luminaire:              |
| Color Settings                                                                                                    | Color Settings                                                        |
| Restrict color settings     Only admin.com.channellibit addre av kluman Costie Libbi scofile                                                                                                    | Restrict color settings     Over a data and the control built profile |
| Human Centric Light                                                                                                    | Human Centric Light                                                   |
| Light Color Value 4000k                                                                                                    | Light Color Value 4000k                                               |
|                                                                                                    |                                                                       |
| Light Control                                                                                                    |                                                                       |
| Sensor                                                                                                    |                                                                       |
| The sensor will control light level based on movement.                                                                                                    |                                                                       |
| Presence Level Time                                                                                                    |                                                                       |
| 1 minute V                                                                                                    |                                                                       |
| The time it takes after no movement to turn the intensity to minimum.                                                                                                    |                                                                       |
| Toggle Button                                                                                                    |                                                                       |
| Recall Presence Level V                                                                                                    |                                                                       |
| SWARM                                                                                                    |                                                                       |
| With Direct Neighbor Level                                                                                                    |                                                                       |
| Light intensity will adapted based on surrounding luminaires and will also influence surrounding luminaries.                                                                                                    |                                                                       |
| Scenes<br>User can choose from a set of predefined scenes.                                                                                                    |                                                                       |
| Access                                                                                                    |                                                                       |
|                                                                                                    |                                                                       |
| 15:59 Tue 22. Aug 87 % 🔳 .                                                                                                    | In addition, you can also restrict access to the Human Centric        |
| × Settings                                                                                                    | Light profiles.                                                       |
| Color Settings                                                                                                    |                                                                       |
| Restrict color settings     Only admin can change light color or Human Centric Light profile                                                                                                    | This way, you can define which profile is active. Users won't be      |
| Human Centric Light                                                                                                    | able to select a different profile then:                              |
| Human Centric Light Profile                                                                                                    | Color Settings                                                        |
|                                                                                                    | Only admin can change light color or Human Centric Light profile      |
| Light Control                                                                                                    | Human Centric Light                                                   |
| Sensor                                                                                                    | Profile 1                                                             |
| The sensor will control light level based on movement.                                                                                                    |                                                                       |
| Presence Level Time                                                                                                    |                                                                       |
| 1 minute V                                                                                                    |                                                                       |
| The time it takes after no movement to turn the intensity to minimum.                                                                                                    |                                                                       |
|                                                                                                    |                                                                       |
| Toggle Button                                                                                                    |                                                                       |
| Toggle Button Recall Presence Level                                                                                                    |                                                                       |
| Toggle Button Recall Presence Level                                                                                                    |                                                                       |
| Toggle Button Recall Presence Level SWARM With Direct Neighbor Level                                                                                                    |                                                                       |
| Toggle Button         Recall Presence Level         SWARM         With Direct Neighbor Level         Light intensity will adapted based on surrounding luminaires and will also influence surrounding luminaires.                                                                                        |                                                                       |
| Toggle Button Recall Presence Level SWARM With Direct Neighbor Level Light intensity will adapted based on surrounding luminaires and will also influence surrounding luminaires. Light intensity will adapted based on surrounding luminaires. Scenes User can choose from a set of predefined scenes.  |                                                                       |
| Toggle Button         Recall Presence Level         SWARM         With Direct Neighbor Level         Light intensity will adapted based on surrounding luminaires and will also influence surrounding luminaires.         Scenes         User can choose from a set of predefined scenes.         Access |                                                                       |

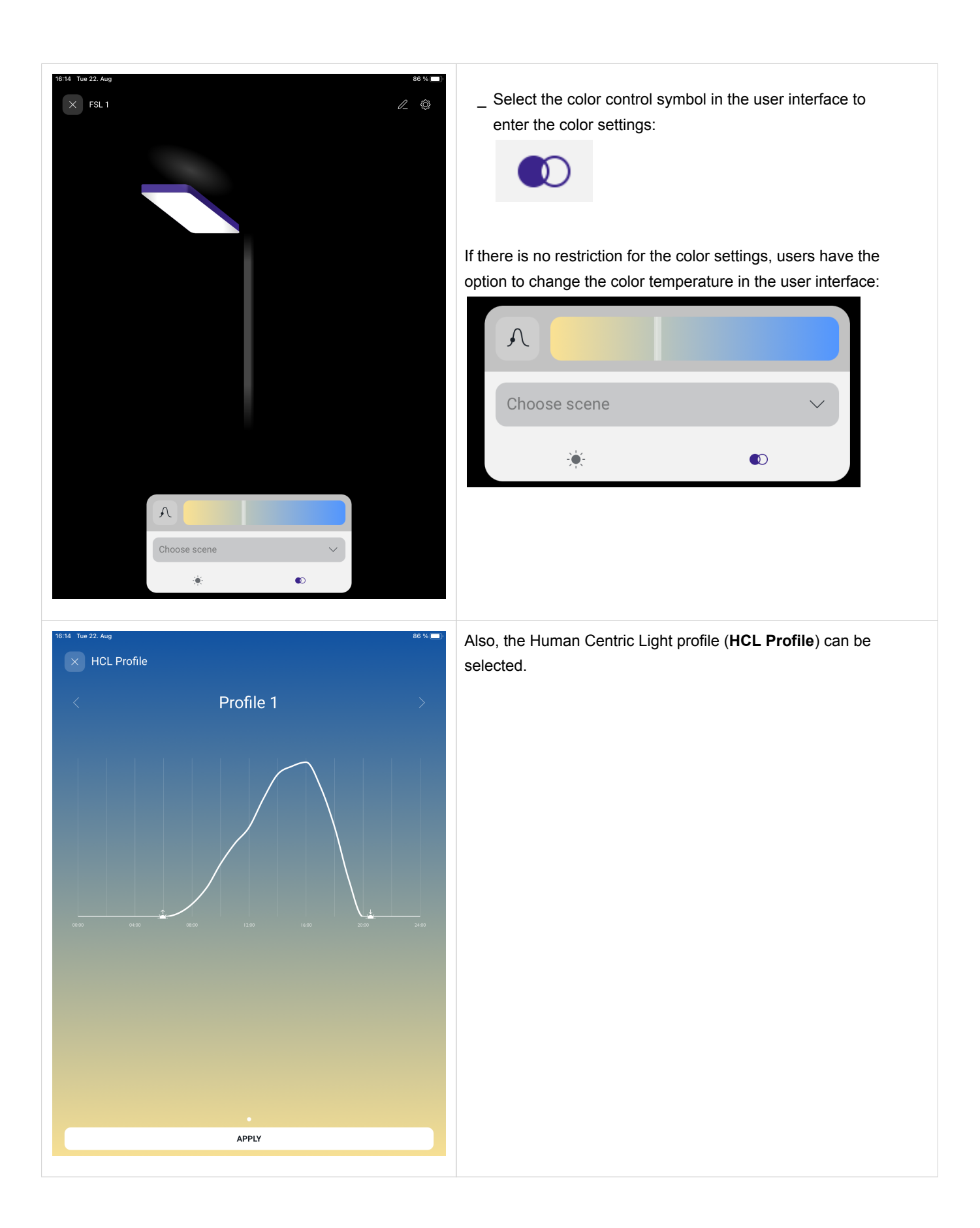

| 15:59 Tue 22. Aug                                                                                                    |                                                                                                    | 87 %             | Also, the sensor settings can be modified:                                                                         |   |
|----------------------------------------------------------------------------------------------------|----------------------------------------------------------------------------------------------------|------------------|----------------------------------------------------------------------------------------------------|---|
| × Settings                                                                                                    |                                                                                                    |                  | Sensor                                                                                                    |   |
| Color Settings                                                                                                    |                                                                                                    |                  |                                                                                                    |   |
| Restrict color settings                                                                                                    |                                                                                                    |                  | Disabled                                                                                                    |   |
| Light Control                                                                                                    |                                                                                                    |                  | DISabled                                                                                                    |   |
| Sensor                                                                                                    |                                                                                                    |                  |                                                                                                    |   |
| Enabled                                                                                                    |                                                                                                    | $\sim$           | Enabled                                                                                                    |   |
| The sensor will control light level based of                                                                                                    |                                                                                                    |                  |                                                                                                    |   |
| 1 minute                                                                                                    | Sensor                                                                                                    | ~                | Only Prevent Off                                                                                                   |   |
| The time it takes after no mow                                                                                                    | Disabled                                                                                                    |                  | only rievent on                                                                                                    |   |
| Toggle Button                                                                                                    | Enabled                                                                                                    |                  |                                                                                                    |   |
| Recall Presence Le                                                                                                    | Only Prevent Off                                                                                                    | ~                |                                                                                                    |   |
|                                                                                                    | Only Prevent On                                                                                                    |                  |                                                                                                    |   |
| SWARM                                                                                                    |                                                                                                    |                  |                                                                                                    |   |
| With Direct Neighb                                                                                                    |                                                                                                    | $\sim$           |                                                                                                    |   |
| Light intensity will adapted ba:                                                                                                    | 5                                                                                                    | -                |                                                                                                    |   |
| User can choose fro                                                                                                    |                                                                                                    |                  |                                                                                                    |   |
| Access                                                                                                    |                                                                                                    |                  |                                                                                                    |   |
| Lock Everyone connected                                                                                                    | ΔΡΡΙΥ                                                                                                    |                  |                                                                                                    |   |
|                                                                                                    |                                                                                                    |                  |                                                                                                    |   |
|                                                                                                    | CANCEL                                                                                                    |                  |                                                                                                    |   |
|                                                                                                    |                                                                                                    |                  |                                                                                                    |   |
| 15:59 Tue 22. Aug                                                                                                    |                                                                                                    |                  |                                                                                                    |   |
|                                                                                                    |                                                                                                    | 87 %             | Also, the presence level time can be modified.                                                                     |   |
| × Settings                                                                                                    |                                                                                                    | 87 %             | Also, the presence level time can be modified.                                                                     |   |
| Settings                                                                                                    |                                                                                                    | 87 % <b>()</b> ) | Also, the presence level time can be modified.<br>The possible time frame is 1 minute up to infinite ("never off") |   |
| Color Settings  Color Settings  Restrict color settings  Everyone can change light col                                                                                                    |                                                                                                    | 87%              | Also, the presence level time can be modified.<br>The possible time frame is 1 minute up to infinite ("never off") |   |
| Color Settings<br>Color Settings<br>Restrict color settings<br>Everyone can change light color<br>Light Control                                                                                                    |                                                                                                    | 57 % <b>—</b> P  | Also, the presence level time can be modified.<br>The possible time frame is 1 minute up to infinite ("never off") |   |
| Settings  Color Settings  Petryone can change light col  Light Control  Sensor                                                                                                    |                                                                                                    | 87 Wa 🗖 P        | Also, the presence level time can be modified.<br>The possible time frame is 1 minute up to infinite ("never off") |   |
| Settings<br>Color Settings<br>Restrict color settings<br>Everyone can change light col<br>Uight Control<br>Sensor<br>Enabled                                                                                                    |                                                                                                    | 87 % <b>-</b> P  | Also, the presence level time can be modified.<br>The possible time frame is 1 minute up to infinite ("never off") | - |
| Settings      Color Settings      Color Settings      Pestrict color settings      Everyone can change light col      Light Control      Sensor      Enabled      The sensor will control light level based of Presence_Level Time                                                                                                    |                                                                                                    | 57% <b>-</b> 2   | Also, the presence level time can be modified.<br>The possible time frame is 1 minute up to infinite ("never off") |   |
| Settings<br>Color Settings<br>Color Settings<br>Perryone can change light col<br>Light Control<br>Sensor<br>Enabled<br>The sensor will control light level based of<br>Presence Level Time<br>1 minute                                                                                                    | lor or Human Centric Light profile<br>on movement.<br>Presence Level Time                                                                                                    | 87 % <b>-</b> P  | Also, the presence level time can be modified.<br>The possible time frame is 1 minute up to infinite ("never off") |   |
| Settings Color Settings Color Settings Petryone can change light col Light Control Sensor Enabled The sensor will control light level based of Presence Level Time 1 minute The time it takes after no mov                                                                                                    | or or Human Centric Light profile on movement.  Presence Level Time  1 minute                                                                                                    |                  | Also, the presence level time can be modified.<br>The possible time frame is 1 minute up to infinite ("never off") |   |
| Settings      Color Settings      Color Settings      Prestrict color settings      Everyone can change light col      Light Control      Sensor      Enabled      The sensor will control light level based of      Presence Level Time      1 minute      The time it takes after no mov      Toggle Button                                                                                                    | or or Human Centric Light profile on movement: Presence Level Time 1 minute 2 minutes                                                                                                    | 37% <b>, ■</b> > | Also, the presence level time can be modified.<br>The possible time frame is 1 minute up to infinite ("never off") |   |
| Settings<br>Color Settings<br>Color Settings<br>Petryone can change light col<br>Light Control<br>Sensor<br>Enabled<br>The sensor will control light level based of<br>Presence Level Time<br>1 minute<br>The time it takes after no mov                                                                                                    | or or Human Centric Light profile on movement.   Presence Level Time   1 minute  2 minutes  3 minutes                                                                                                    |                  | Also, the presence level time can be modified.<br>The possible time frame is 1 minute up to infinite ("never off") |   |
| Settings Color Settings Color Settings Everyone can change light col Light Control Sensor Enabled The sensor will control light level based of Presence Level Time 1 minute The time it takes after no mov Coggle Button Recall Presence Lee                                                                                                    | or or Human Centric Light profile on movement.  Presence Level Time 1 minute 2 minutes 3 minutes 4 minutes                                                                                                    |                  | Also, the presence level time can be modified.<br>The possible time frame is 1 minute up to infinite ("never off") |   |
| Settings Color Settings Color Settings Pestrict color settings Everyone can change light col Ught Control Sensor Enabled The sensor will control light level based of Presence Level Time 1 minute Toggle Button Recall Presence Le SWARM With Piecen Models                                                                                                    | on movement.  Presence Level Time  1 minute  2 minutes  3 minutes  4 minutes                                                                                                    |                  | Also, the presence level time can be modified.<br>The possible time frame is 1 minute up to infinite ("never off") |   |
| Settings Color Settings Color Settings Everyone can change light col Light Control Sensor Enabled The sensor will control light level based of Presence Level Time 1 minute The time it takes after no mov Coggle Button Recall Presence Le SWARM With Direct Neighb Light intensity will aduated to                                                                                                    | or novement. Presence Level Time  1 minute  2 minutes  3 minutes  4 minutes  5 minutes                                                                                                    |                  | Also, the presence level time can be modified.<br>The possible time frame is 1 minute up to infinite ("never off") |   |
| Settings<br>Color Settings<br>Color Settings<br>Pestrict color settings<br>Everyone can change light col<br>Light Control<br>Sensor<br>Enabled<br>The sensor will control light level based<br>Presence Level Time<br>1 minute<br>1 minute<br>Toggle Button<br>Recall Presence Le<br>SWARM<br>With Direct Neighb<br>Light intensity will adapted based<br>Scenes                                                                                                    | on movement.  Presence Level Time  I minute  2 minutes  3 minutes  4 minutes  5 minutes  10 minutes                                                                                                    |                  | Also, the presence level time can be modified.<br>The possible time frame is 1 minute up to infinite ("never off") |   |
| Settings Color Settings Color Settings Everyone can change light col Light Control Sensor Enabled The sensor will control light level based of Presence Level Time 1 minute The time it takes after no mov Coggle Button Recall Presence Le SWARM With Direct Neighb Light intensity will adapted ba User can choose fre User can choose fre                                                                                                    | or or Human Centric Light profile on movement. Presence Level Time 1 minutes 3 minutes 4 minutes 5 minutes 10 minutes 20 minutes 20 minutes                                                                                                    |                  | Also, the presence level time can be modified.<br>The possible time frame is 1 minute up to infinite ("never off") |   |
| Settings<br>Color Settings<br>Color Settings<br>Perryone can change light col<br>Light Control<br>Sensor<br>Enabled<br>The sensor will control light level based of<br>Presence Level Time<br>1 minute<br>The time it takes after no mov<br>Toggle Button<br>Recall Presence Le<br>SWARM<br>With Direct Neighb<br>Light intensity will adapted base<br>Control Secrets<br>User can choose for<br>Access<br>Lock                                                                                                    | or or Human Centric Light profile on movement.  Presence Level Time  1 minutes  2 minutes  3 minutes  4 minutes  5 minutes  10 minutes  20 minutes  30 minutes                                                                                                    |                  | Also, the presence level time can be modified.<br>The possible time frame is 1 minute up to infinite ("never off") |   |
| Settings<br>Color Settings<br>Color Settings<br>Deryone can change light col<br>Light Control<br>Sensor<br>Enabled<br>The sensor will control light level based of<br>Presence Level Time<br>1 minute<br>1 minute<br>The time it takes after no mov<br>Toggle Button<br>Recall Presence Level<br>SWARM<br>With Direct Neighb<br>Light memsity will adapted has<br>User can choose for<br>Access<br>Lock<br>Everyone connecter                                                                                                    | er er Human Centric Light profile on movement.  Presence Level Time  1 minutes  2 minutes  3 minutes  4 minutes  5 minutes  10 minutes  20 minutes  30 minutes  4 APPLY                                                                                                    |                  | Also, the presence level time can be modified.<br>The possible time frame is 1 minute up to infinite ("never off") |   |
| Settings   Color Settings   Color Settings   Everyone can change light color   Uight Control   Sensor   Enabled   The sensor will control light level based of   Presence Level Time   1 minute   The time it takes after no mov   Toggle Button   Recall Presence Le   SWARM   With Direct Neighb   Light mematry will adapted tase   Cores   Light mematry will adapted tase   Cores   Light mematry will adapted tase   Cores   Light mematry will adapted tase   Cores   Light mematry will adapted tase                                                                                                    | et of Human Gentie Light profile oft novement:  Presence Level Time  I minute I minutes I minutes I minutes I 0 minutes I 0 mi |                  | Also, the presence level time can be modified.<br>The possible time frame is 1 minute up to infinite ("never off") |   |
| Settings<br>Color Settings<br>Pestrict color settings<br>Everyone can change light col<br>Light Control<br>Sensor<br>Enabled<br>The sensor will control light level based of<br>Presence Level Time<br>1 minute<br>1 minute<br>Toggle Button<br>Recall Presence Level<br>SWARM<br>With Direct Neighb<br>Light intensity will adapted ha<br>Control Light mension of the<br>Control Light mension of the<br>Control | or or Human Centric Light profile on movement.  Presence Level Time  I minutes  A minutes  A minutes  10 minutes  20 minutes  30 minutes  APPLY  CANCEL                                                                                                    |                  | Also, the presence level time can be modified.<br>The possible time frame is 1 minute up to infinite ("never off") |   |

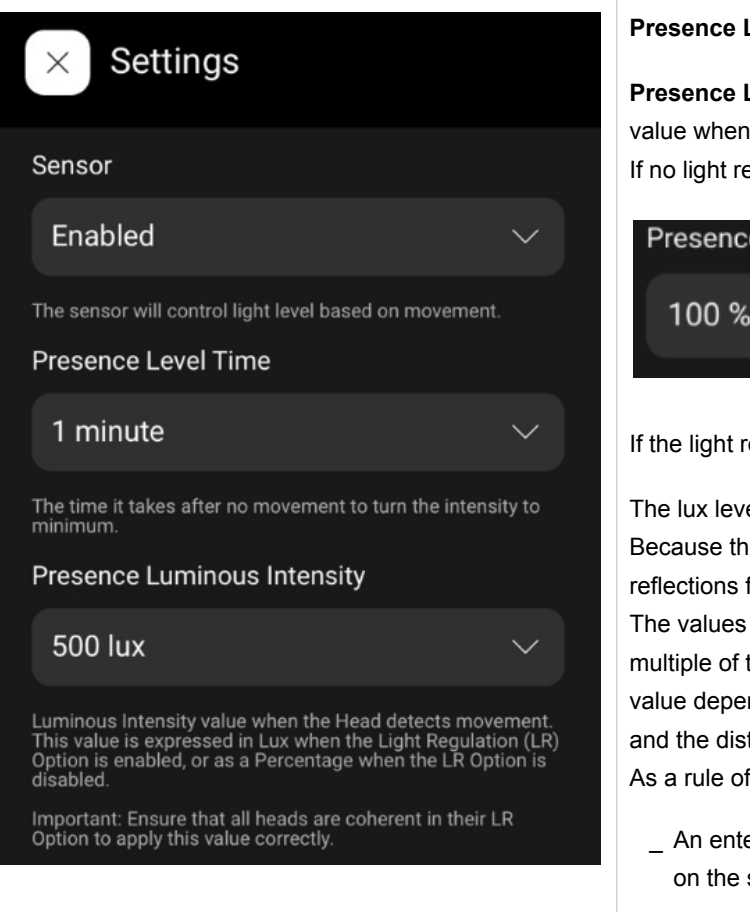

#### Presence Luminous Intensity

**Presence Luminous Intensity** defines the luminous intensity value when the head detects movement.

If no light regulation is active, the value is defined in percent:

| Presence | Luminous Intensity |        |
|----------|--------------------|--------|
| 100 %    |                    | $\sim$ |
|          |                    |        |

If the light regulation is active, the value is defined in lux.

The lux level you enter here is the lux level the sensor measures. Because the sensor is a look-down sensor, it measures the reflections from the surface below him.

The values measured at the sensor's head are different and a multiple of the lux level of the surface below the sensor. The exact value depends on the reflections of the surface below the sensor and the distance of the sensor from the surface.

As a rule of thumb, you can use the following estimation:

An entered lux level of e.g. 500 lux equals up to 2000 lux on the surface below the sensor.

| 16:00 Tue 22. Aug        | 9                            | 87 % 🔲       | Toggle button feature                                             |
|--------------------------|------------------------------|--------------|-------------------------------------------------------------------|
| Color Settings           |                              |              | With the Toggle Button the luminaire can be turned on or off.     |
| Restrict     Everyone ca |                              |              | There are two options for it:                                     |
| Light Control            |                              |              |                                                                   |
| Sensor                   |                              |              | _ Recall Presence Level                                           |
| Enabled                  |                              | $\sim$       | Recall Last Dimmed Level                                          |
| The sensor will contro   |                              |              |                                                                   |
| Presence Level 1         | Time<br>Toggle Button        | $\sim$       |                                                                   |
| The time it takes after  | no mov Recall Presence Level |              | Toggle Button                                                     |
| Toggle Button            | Recall Last Dimmed Level     |              |                                                                   |
| Recall Preser            | nce Le                       |              | Recall Presence Level                                             |
| SWARM                    |                              |              | Departure at Dimensional Level                                    |
| With Direct N            | eighb                        | $\checkmark$ | Recall Last Dimmed Level                                          |
| Light intensity will ada | ipted ba:                    | \$.          |                                                                   |
| Scenes<br>User can ch    | noose fra                    |              |                                                                   |
| Access                   |                              |              | The chosen setting will be recalled when turning the luminaire on |
| Lock                     |                              |              | via app button.                                                   |
| Everyone or              | APPLY                        |              |                                                                   |
|                          | CANCEL                       |              |                                                                   |
|                          |                              |              |                                                                   |
|                          |                              |              |                                                                   |
|                          |                              |              |                                                                   |
|                          |                              |              |                                                                   |
|                          |                              |              |                                                                   |
|                          |                              |              | IT a physical push button has been configured via the sceneCOM    |
|                          |                              |              | S Commissioning app, it will continue working as expected.        |

|                                                                                                    |                                                                                                    | Also, the <b>SWARM</b> profile can be modified:                                                                                                    |
|----------------------------------------------------------------------------------------------------|----------------------------------------------------------------------------------------------------|----------------------------------------------------------------------------------------------------|
| × Settings                                                                                                    |                                                                                                    | SWARM                                                                                                    |
|                                                                                                    |                                                                                                    |                                                                                                    |
| Restrict color settin     Everyone can change light                                                                                                    |                                                                                                    | Auto                                                                                                    |
|                                                                                                    |                                                                                                    |                                                                                                    |
|                                                                                                    |                                                                                                    |                                                                                                    |
| Enabled                                                                                                    |                                                                                                    | Standard Profile                                                                                                    |
| Presence Level Time                                                                                                    |                                                                                                    |                                                                                                    |
| 1 minute                                                                                                    | SWARM                                                                                                    | <ul> <li>With Direct Neighbor Level</li> </ul>                                                                                                    |
| The time it takes after no mov                                                                                                    | Auto                                                                                                    |                                                                                                    |
| Toggle Button                                                                                                    | Standard Profile                                                                                                    |                                                                                                    |
| Recall Presence Le                                                                                                    | With Direct Neighbor Level                                                                                                    | Without Direct Neighbor Level                                                                                                    |
| SWARM                                                                                                    | Without Direct Neighbor Level                                                                                                    |                                                                                                    |
| With Direct Neighb                                                                                                    |                                                                                                    | $\checkmark$                                                                                                    |
| Light intensity will adapted ba:                                                                                                    |                                                                                                    |                                                                                                    |
| User can choose fro                                                                                                    |                                                                                                    |                                                                                                    |
| Access                                                                                                    |                                                                                                    |                                                                                                    |
| Lock Everyone connected                                                                                                    |                                                                                                    |                                                                                                    |
|                                                                                                    | APPLY                                                                                                    |                                                                                                    |
|                                                                                                    | CANCEL                                                                                                    |                                                                                                    |
|                                                                                                    |                                                                                                    |                                                                                                    |
| 16:00 Tue 22. Aug                                                                                                    |                                                                                                    | Also, access to scenes can be restricted.                                                                                                    |
| × Settings                                                                                                    |                                                                                                    |                                                                                                    |
|                                                                                                    |                                                                                                    |                                                                                                    |
| Color Settings                                                                                                    |                                                                                                    | Scenes                                                                                                    |
| Color Settings Restrict color settin Everyone can change ligh                                                                                                    | <b>ings</b><br>ht color or Human Centric Light profile                                                                                                    | User can choose from a set of predefined scenes.                                                                                                    |
| Color Settlings<br>Restrict color settin<br>Everyone can change ligh<br>Light Control                                                                                                    | <b>ings</b><br>ht color or Human Centric Light profile                                                                                                    | Scenes<br>User can choose from a set of predefined scenes.                                                                                                    |
| Color Settings                                                                                                    | ings<br>hit color or Human Centric Light profile                                                                                                    | Scenes<br>User can choose from a set of predefined scenes.                                                                                                    |
| Color Settings Restrict color settin Everyone can change ligh Light Control Sensor Enabled                                                                                                    | ings<br>hit color or Human Centric Light profile                                                                                                    | Scenes User can choose from a set of predefined scenes.  Scenes                                                                                                    |
| Color Settings Restrict Color Settin Everyone can change ligh Eght Control Sensor Enabled The sensor will control light level ba Presence Level Time                                                                                                    | ings<br>hit color or Human Centric Light profile<br>ased on mövement.                                                                                                    | Scenes User can choose from a set of predefined scenes.                                                                                                    |
| Color Settings Restrict color settin Everyone can change ligh Light Control Sensor Enabled The sensor will control light level ba Presence Level Time 1 minute                                                                                                    | ings<br>hit color or Human Centric Light profile<br>ased on movement.                                                                                                    | Scenes User can choose from a set of predefined scenes.                                                                                                    |
| Color Settings                                                                                                    | ings<br>hit color or Human Centric Light profile<br>ased on movement.                                                                                                    | Scenes Scenes Scenes are disabled.                                                                                                    |
| Color Settings  Restrict Color setting  Restrict Color setting  Lught Control  Sensor  Enabled  Presence Level Time  1 minute  The time it takes after no movement  Toggle Button                                                                                                    | ings<br>hit color or Human Centric Light profile<br>ased on movement.                                                                                                    | Scenes<br>User can choose from a set of predefined scenes.<br>Scenes are disabled.                                                                                                    |
| Color Settings Restrict Color setting Everyone can change ligh Light Control Sensor Enabled The sensor will control light level ba Presence Level Time 1 minute Toggle Button Recall Presence Level                                                                                                    | ings Int color or Human Centric Light profile ased on movement. Int to turn the intensity to minimum.                                                                                                    | <ul> <li>Scenes         <ul> <li>User can choose from a set of predefined scenes.</li> </ul> </li> <li>Scenes         <ul> <li>Scenes</li> <li>Scenes are disabled.</li> </ul> </li> </ul> |
| Color Settings Restrict Color settin Everyone can change ligh Ught Control Sensor Enabled The sensor will control light level ba Presence Level Time 1 minute The time it takes after no movement Toggie Button Recall Presence Level SWARM                                                                                                    | ings hit color or Human Centric Light profile ased on movement: It to turn the intensity to minimum. It                                                                                                    | <ul> <li>Scenes         User can choose from a set of predefined scenes.</li> <li>Scenes         Scenes         Scenes are disabled.</li> </ul>                                            |
| Color Settings Color Settings Restrict color settin Everyone can change light Eught Control Sensor Enabled The sensor will control light level ba Presence Level Time 1 minute The time it takes after no movemen Toggle Button Recall Presence Level SWARM With Direct Neighbor L                                                                                                    | ings hit color or Human Centric Light profile ased on movement. Into turn the intensity to minimum. Level                                                                                                    | <ul> <li>Scenes</li> <li>Scenes</li> <li>Scenes are disabled.</li> </ul>                                                                                                    |
| Color Settings Color Settings Restrict Color settin Everyone can change ligh Ught Control Sensor Enabled The sensor will control light level bia Presence Level Time 1 minute Toggle Button Recall Presence Level SWARM With Direct Neighbor L Ught intensity will adapted based of                                                                                                    | ings ht color or Human Centric Light profile ased on movement: nt to turn the intensity to minimum. Level Desurrounding luminaires and will also influence surrounding luminaries.                                                                                                    | <ul> <li>Scenes</li> <li>Scenes</li> <li>Scenes are disabled.</li> </ul>                                                                                                    |
| Color Settings Restrict color settin Everyone can change ligh Light Control Sensor Enabled The sensor will control light level ba Presence Level Time 1 minute Toggle Button Recall Presence Level SWARM With Direct Neighbor L Light intensity will adapted based of Super Section Section Se | ings tht color or Human Centric Light profile ased on movement. at to turn the intensity to minimum. Level on surrounding luminaires and will also influence surrounding luminaries.                                                                                                    | <ul> <li>Scenes</li> <li>Scenes</li> <li>Scenes are disabled.</li> </ul>                                                                                                    |
| Color Settings Color Settings Restrict Color settin Everyone can change light Light Control Sensor Enabled The sensor will control light level bas Presence Level Time 1 minute Toggle Button Recall Presence Level SWARM With Direct Neighbor L Light intensity will adapted based of Color Secues User can choose from as Acces                                                                                                    | ings iht color or Human Centric Light profile ased on movement. ased on movement. build of the intensity to minimum. build of the intensity to minimum. buil | <ul> <li>Scenes</li> <li>Scenes are disabled.</li> </ul>                                                                                                    |
| Color Settings Color Settings Restrict color settin Everyone can change ligh Light Control Sensor Enabled The sensor will control light level ba Presence Level Time 1 minute The time it takes after no movement Coggle Button Recall Presence Level SWARM With Direct Neighbort L Light intensity will adapted based of Cocess Cocess Cocess Cocess Cocess Coces Coces Coces Coces Coces Coces Coces Coces Coces Coces Coces Coces Coces Coces Coces Coces Coces Coces Coces Coces Coces Coces Coces Coces Coces Coces Coces Coces Coces Coces Coces Coces Coces Coces Coces Coces Coces Coces Coces Coces Coces Coces Coces Coces Coce Coce Coce Coce Coce Coce Coce Coce                                                                                                    | ings tht color or Human Centric Light profile ased on movement. ased on movement. to turn the intensity to minimum. to turn the intensity to minimum. to consumound in the intensity to minimum. tevel tevel set of predefined scenes.                                                                                                    | Scenes   User can choose from a set of predefined scenes.     Scenes   Scenes are disabled.                                                                                                |
| Color Settings Color Settings Restrict color setting Everyone can change ligh Cupit Control Sensor Enabled The sensor will control light level bas Presence Level Time 1 minute 1 minute Coggle Button Recall Presence Level SWARM With Direct Neighbor L Ught intensity will adapted based of Scenes User can change from ar Access Cocks Cock Cock Cock Cock Cock Cock Cock Cock                                                                                                    | ings INT color or Human Centric Light profile ased on movement: Int to turn the intensity to minimum. ILEVEL LEVEL LEVEL set of predefined scenes. aset of predefined scenes.                                                                                                    | Scenes   Scenes are disabled.                                                                                                    |
| Color Settings Color Settings Restrict Color settin Everyone can change liph Cught Control Sensor Enabled The sensor will control light here the Presence Level Time The time it takes after no movement Toggie Button Recall Presence Level SWARM With Direct Neighbor L Cught intensity will adapted based of Scenes User can choose from a s Access Lock Pin protected access.                                                                                                    | ings Iht color or Human Centric Light profile ased on movement: ased on movement: Level Level set of predefined scenes.                                                                                                    | Scenes   Comparison   Scenes are disabled.                                                                                                    |
| Color Settings  Restrict Color settin Everyone can change ligh Everyone can change ligh Everyone can change ligh Everyone can change ligh Explored Sensor  Rescall Control light level bas  Recall Presence Level  With Direct Neighbor L  Ustr intensity will adapted based of  Senses User can choose from as  Access  Lock Pre protected access.                                                                                                    | ings tht color or Human Centric Light profile assed on movement. assed on movement. to turn the intensity to minimum. to curr the intensity to minimum. to curr the intensity to curr the intensity to minimum. to curr the intensity to curr the intensity to cur | Scenes   Composition   Scenes   Scenes are disabled.                                                                                                    |

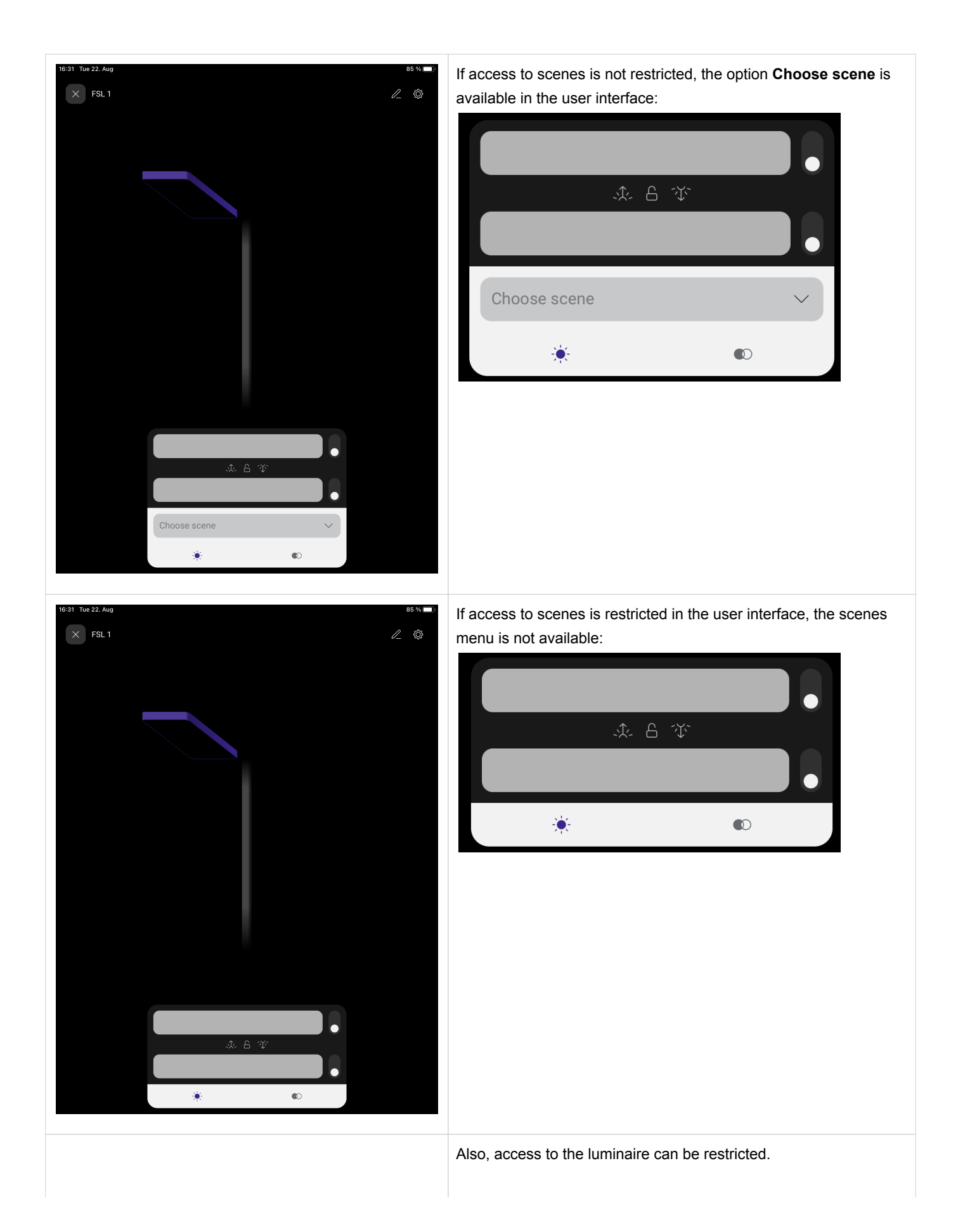

| 16 | 5:30 Tue 22. Aug                                                                                             | 85 % 🔲 |
|----|----------------------------------------------------------------------------------------------------|--------|
|    | × Settings                                                                                                   |        |
|    |                                                                                                    |        |
|    | Color settings                                                                                               |        |
|    | Restrict color settings      Everyone can change light color or Human Centric Light profile                  |        |
|    | Light Control                                                                                                |        |
|    | Sensor                                                                                                    |        |
|    | Enabled                                                                                                    |        |
|    |                                                                                                    |        |
|    | Presence Level Time                                                                                          |        |
|    | 1 minute                                                                                                    |        |
|    |                                                                                                    |        |
|    | Toggle Button                                                                                                |        |
|    | Recall Presence Level                                                                                        |        |
|    |                                                                                                    |        |
|    | SWARM                                                                                                    |        |
|    | With Direct Neighbor Level                                                                                   |        |
|    | Light intensity will adapted based on surrounding luminaires and will also influence surrounding luminaries. |        |
|    | Scenes<br>Scenes are disabled.                                                                               |        |
|    | Access                                                                                                    |        |
|    | Lock     Pin protected access.                                                                               |        |
|    |                                                                                                    |        |
|    |                                                                                                    |        |
|    |                                                                                                    |        |

If restricted, only users who know the access PIN, can control the luminaire.

| Access |                               |
|--------|-------------------------------|
|        | Lock<br>Pin protected access. |
|        |                               |

In this case, the access PIN has to entered each time the user connects with the luminaire.

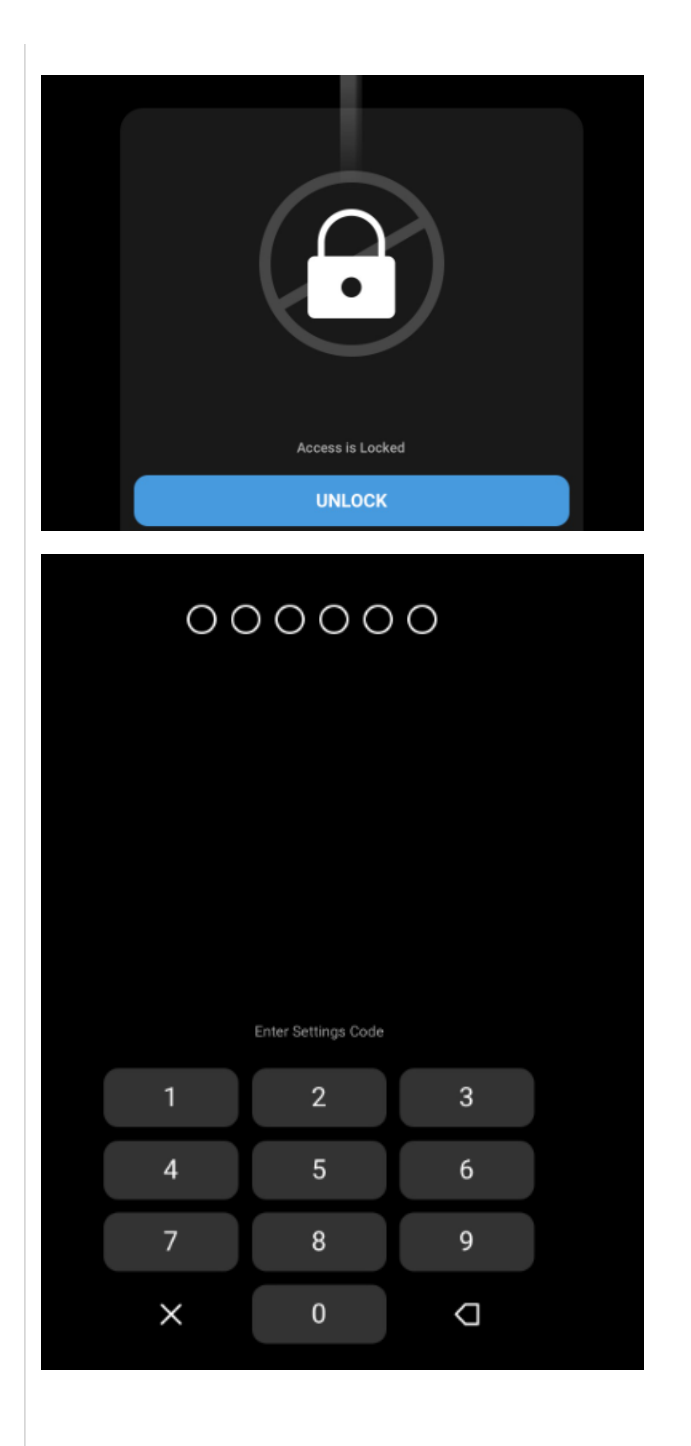

If not restricted, the luminaire can be controlled by anyone with the sceneCOM A remote app. Knowing the PIN is not necessary.

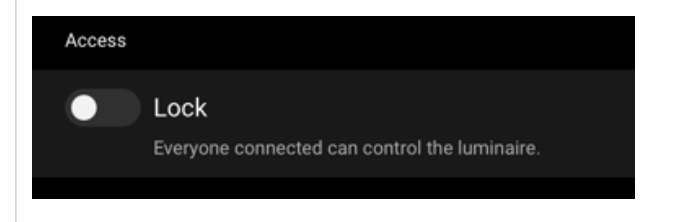

#### Add and remove luminaires

#### 4. Add and remove luminaires

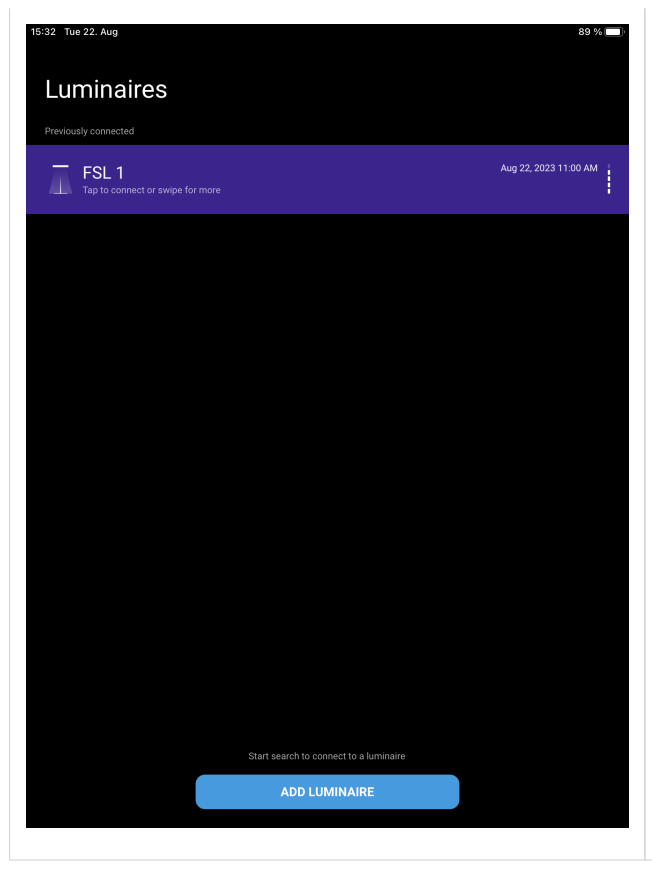

- Open the app.
- \_ Select ADD LUMINAIRE.

#### Add and remove luminaires

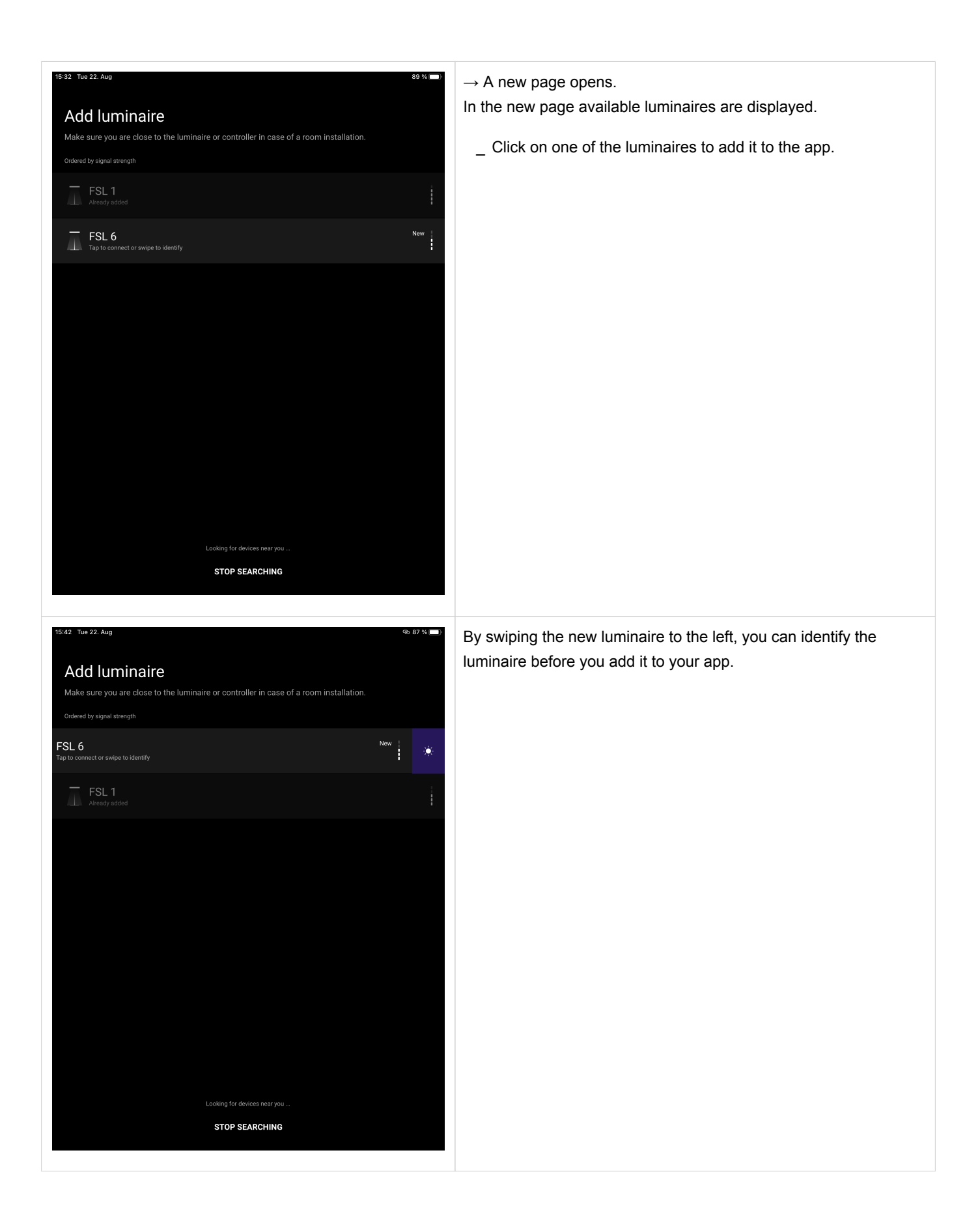

#### Add and remove luminaires

| 15:42 Tue 22: Aug<br>Luminaires<br>Previously connected | ণ্ড ৪7 % 🔳 )          | _ Swipe to the right to remove an already added luminaire. |
|---------------------------------------------------------|-----------------------|------------------------------------------------------------|
| FSL 1<br>Tap to connect or swipe for more               | Aug 22, 2023 11:00 AM | Afterwards, the luminaire can be deleted from the app.     |
| FSL 6                                                   | Aug 22, 2023 3:42     |                                                            |
|                                                         |                       |                                                            |
|                                                         |                       |                                                            |
|                                                         |                       |                                                            |
|                                                         |                       |                                                            |
|                                                         |                       |                                                            |
|                                                         |                       |                                                            |
| Start search to connect to a luminaire                  |                       |                                                            |
| ADD LUMINAIRE                                           |                       |                                                            |